NWSシリーズシャットダウン方法

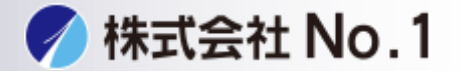

NWSシリーズ シャットダウン方法

- 1、同一LAN内にあるPCからリモートデスクトップを起動
- 2、 NWSシリーズにリモートデスクトップにてログイン
- 3、 NWSシリーズのシャットダウン

1、同一LAN内にあるPCからリモートデスクトップを起動

## Windowsボタン+「 R 」ボタンを実行

| 半角/·<br>全角<br>漢字 | "<br>2 5\ | # あ<br>3 あ     | く<br>く<br>く<br>う | 96 え<br>5 え | ) & ති<br>6 ති |
|------------------|-----------|----------------|------------------|-------------|----------------|
| Tab              | a<br>te   | Ψ <sub>τ</sub> | E<br>い           | R<br>वु     | T<br>か         |
| Caps Lock<br>英数  | A<br>ち    | s<br>ट         |                  | F(t         | G<br>き         |
|                  | Z         | ) × a          |                  | e v         | В              |
| Ctrl             | n         |                | Alt              | 無変換         |                |

株式会社No.1日本の会社を元気にする一番のカへ。

**C**0120-262-001

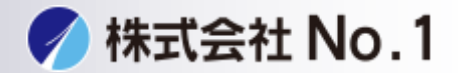

Х

#### 『mstsc』と入力

□ ファイル名を指定して実行

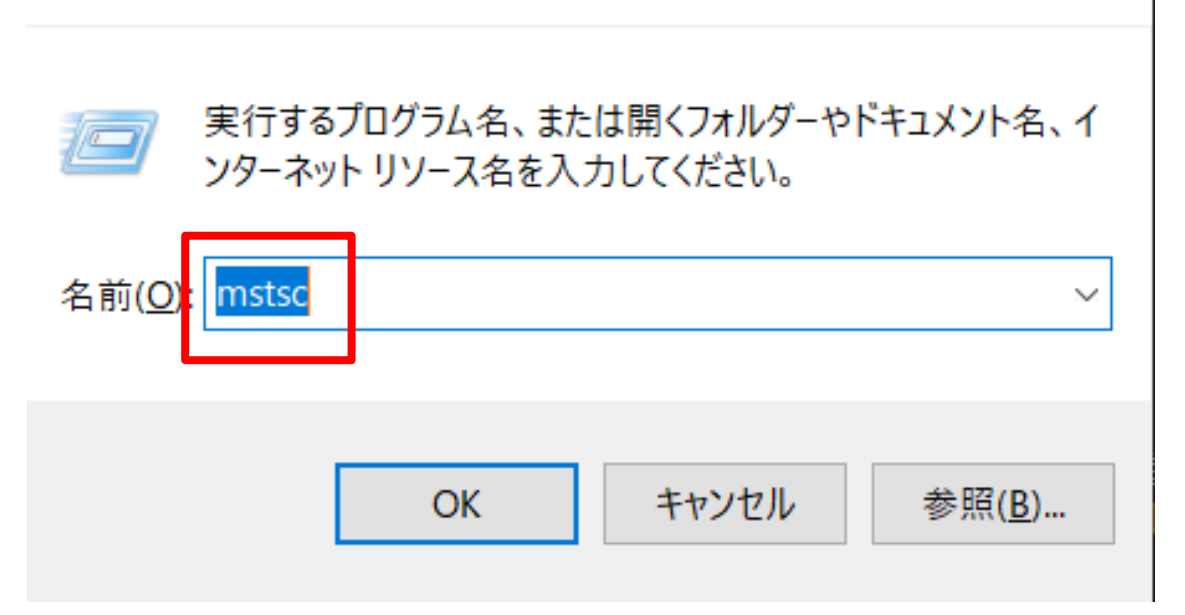

#### ③ 下記が表示されます

| 🔩 リモート デスクトップ接続                                     | —    |     | $\times$ |
|-----------------------------------------------------|------|-----|----------|
| リモート デスクトップ<br>接続                                   |      |     |          |
|                                                     |      |     |          |
| コンピューター(C): 例: computer.fabrikam.com                |      | ~   |          |
| ユーザー名: 指定されていません                                    |      |     |          |
| コンピューター名フィールドが空白です。<br>リモート コンピューターの完全な名前を入力してください。 |      |     |          |
| オプションの表示( <u>O</u> ) 接線                             | 売(N) | ヘルプ | (H)      |

株式会社No.1日本の会社を元気にする一番のカへ。

**C** 0120-262-001

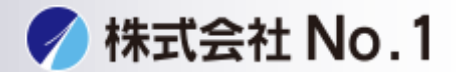

### ④ コンピューター名の欄にサーバのIPアドレスを入力

※ここでは例として192.168.1.200と入力します。

※IPアドレスが不明な場合は設置時にお渡ししている、設定通知書をご覧くだ さい。

|                             |      | ×  |
|-----------------------------|------|----|
| ↓ リモート デスクトップ<br>接続         |      |    |
|                             |      |    |
| コンピューター(C): 192.168.1.200 〜 |      |    |
| ユーザー名: 指定されていません            |      |    |
| 接続時には資格情報を要求されます。           |      |    |
|                             |      |    |
| ★プションの表示( <u>O</u> ) 接続(N)  | ヘルプ( | H) |

⑤ 設置時にお渡しいている設定通知書の管理者のユーザー名とパスワードを 入力しOKボタンクリック

| Windows セキュリティ | ×            |
|----------------|--------------|
| 資格情報を入力してください  | ١            |
| これらの資格情報は、     | への接続に使用されます。 |
| ユーザー名          |              |
| パスワード          |              |
| ドメイン:          |              |
| □ このアカウントを記憶する |              |

株式会社No.1 日本の会社を元気にする一番のカへ。

**C** 0120-262-001

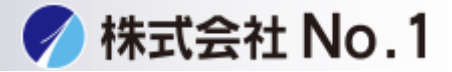

⑥ 下記の表示が出たら、「はい」をクリック

# 🔩 リモート デスクトップ接続 $\times$ このリモート コンピューターの ID を識別できません。 接続しますか? リモートコンピューターは、セキュリティ証明書に問題があったため認証されませんでし た。続行すると安全でない可能性があります。 証明書の名前 リモート コンピューターからの証明書の名前: NWS-2T100ES2.CLUBONESYSTEMS.local 証明書エラー リモート コンピューターの証明書の確認中に発生したエラー: 🔺 この証明書は信頼された認証機関からのものではありません。 これらの証明書エラーを無視して接続しますか? このコンピューターへの接続について今後確認しない(D) 証明書の表示(V)... はい(Y) いいえ(N)

株式会社No.1 日本の会社を元気にする一番のカへ。

**C** 0120-262-001

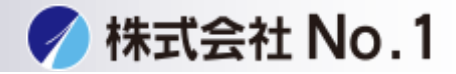

 下記画面に接続されたら、左下のWindowsボタンを右クリックし、 「シャットダウンまたはサインアウト」をクリック「シャットダウン」をクリック

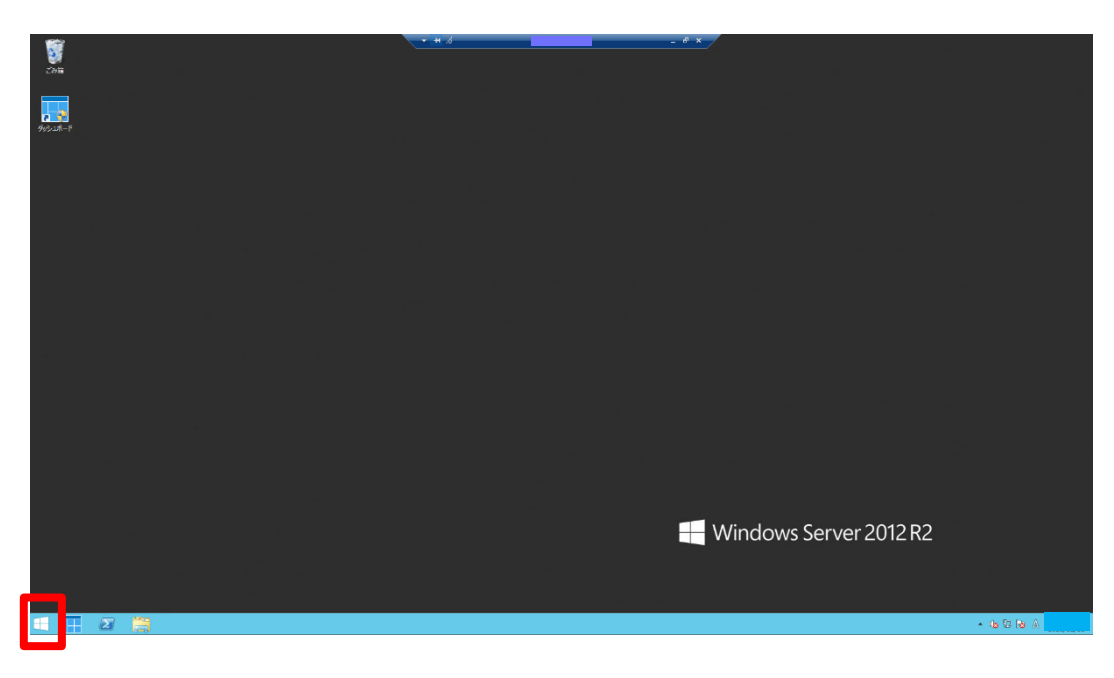

⑧ シャットダウンの理由を聞かれるので、 「ハードウェア:メンテナンス(計画済)を選択し、「続行」

| この PC をシャットダウンする理由に一番近い項目を選んで<br>ください |  |  |
|---------------------------------------|--|--|
| ハードウェア: メンテナンス (計画済) 🛛 🗸              |  |  |
| 続行                                    |  |  |
|                                       |  |  |

株式会社No.1日本の会社を元気にする一番のカへ。

**L** 0120-262-001